Disclaimer.

Ovo uputstvo je sačinjeno u najboljoj volji i najpažljivije je proveravano na moguće greške. Postupajući po njemu PREUZIMATE POTPUNU ODGOVORNOST za sve eventualne probleme, kvarove i štetu koje nastanu na vašoj opremi i/ili instalaciji. Autor ovog uputstva je koristio opštedostupne izvore informacija na WWW-u i nije odgovoran za zaštitu i/ili eventualnu povredu autorskih prava. Uputstvo je pisano u čisto edukativne svrhe i u druge se ne sme koristiti.

Upgrade firmware-a za Thomson Speedtouch 546 sa V5 na V6 (samo za ploču BANT-J)

Link za najnoviji upgrade manager:

http://www.ugolini.com.au/speedtouch/Upgrade Wizard
7.4/TGUPG\_ZYW47.200.zip

NAPOMENA: Ako nemožete ući direktno preko gornjeg linka, idite prvo na www.ugolini.com.au/speedtouch, a posle autorizacije:

Login: **m8s** password: **speed789** 

nađite fajl koji sam naveo (upgrade wizzard 7.4).

Instalirati upgrade manager i raspakovati u njegov folder najnoviji firmware.

Link za najnoviji firmware za BANT-J ploču:

http://www.thomson.net/GlobalEnglish/customerservice/SpeedTouchDocuments/xDSLGA-Wired\_Firmware\_UK\_gen\_ST546v5\_en\_6-1-4-7.zip

VAŽNO: SAZNATI <u>user i pass za ADSL</u> od telekoma (ne one za mail, nego za konekciju na WAN). Ako ovo nemate **NE POČINJATI** ništa.

Po završetku kompletnog upgrade-a redosled priključaka će izgledati ovako: LAN1 - internet LAN2 - internet LAN3 - IPTV LAN4 - internet

Napomena: Preporučuje se da se pre početka rada podesi statička adresa na PC-u

IP: 10.0.0.1, Subnet: 255.255.255.0, Default Gateway: 10.0.0.138.

Takođe se preporučuje da se poisključuju svi mogući antivirusi, fajervolovi, antiadaverovi i sl. pre početka rada.

ADSL (telefonski priključak) treba da bude otkačen sa linije.

1. Početi sa ugašenim ruterom (prekidač na poleđini viri). Ubacite ethernet kabl u port 4 na ruteru. 2. Uzeti spajalicu, ispraviti je, pomoću nje pritisnuti taster za reset na poleđini i držati ga pritisnutog. 3. Držati i dalje, i uključiti prekidač. 4. Ne puštati reset bar 15 sekundi. Power i Ethernet light će početi da se pale i gase naizmenično u raznim bojama. 5. Startuj SpeedTouch firmware upgrade wizard. Imate oko 1min da započnete upgrade pre nego što se speedtouch vrati u normal boot up. (Ako se to desi slobodno uradite Cancel u UpgradeWizardu i počnite iz početka.) Izabrati fajl sa firmwareom koji ste skinuli i raspakovali. Krenuti u upgrade i sačekati da se završi. NE GASITI RUTER DOK TRAJE UPGRADE. Ako program kaže da nije uspeo upgrade slobodno probajte ispočetka. Nakon upgrade-a firmware-a menja se default adresa gateway-a sa 10.0.0.138 na 192.168.1.254. Promeniti adresu PC-a na neku iz dijapazona od 192.168.1.64......253 Subnet mask 255.255.255.0 default gateway 192.168.1.254 DNS server 192.168.1.254

Ući u webinterface rutera (192.168.1.254) i otići na setup.

Napomena:Promenom firmware-a ruter je podešen po defaultu na englesku varijantu (PPPoA, VPI/VCI 0/10 itd, što je neprimenljivo kod nas.)

Podesiti na custom configuration

| encaps.   | PPPoE |
|-----------|-------|
| VPI/VCI   | 8/35  |
| multiplex | LLC   |

Unesite usernameipass za konekciju koji ste dobili od telekoma

Podesite vremensku zonu

zakačite adsl kabel

## i TO BI BILO TO!!!

Imate ruter sa najnovijim oficijelnim v6 firmware-om.

Vlasnici Speedtouch 546v6 počinju odavde:

## Otkačite sve kablove sa rutera osim eth4 koji ide na PC !!

## DODAVANJE PVC-a IPTV (pravljenje bridge-a za IPTV na eth3)

Do CLI-ja dolazite tako sto odete u DOS prompt i kucate: telnet 192.168.1.254

Upisite **Administrator** (Obrati pažnju da je Administrator sa velikim **A**) i pritisnite **<Enter> 2x**.

Dobijamo prompt

Administrator=>

Kucati tačno kao što sam napisao:(normalno ne kuca se <Enter>, nego samo Enter)

atm<Enter> phonebook<Enter> add<Enter> name=pvc\_manager<Enter> addr=8\*37<Enter> ..<Enter> ifadd<Enter> intf=atm\_manager<Enter> ifconfig<Enter> intf=atm\_manager<Enter> dest=pvc\_manager<Enter> ulp=mac<Enter> ifattach<Enter> intf=atm\_manager<Enter> ..<Enter> eth<Enter> vlan<Enter> add<Enter> name=vlan\_manager<Enter> vid=4<Enter> .. < Enter> bridge<Enter> ifadd<Enter> intf=IPTV<Enter> ifconfig<Enter> intf=IPTV<Enter> dest=atm\_manager<Enter> ifattach<Enter> intf=IPTV<Enter> vlan<Enter>

ifadd<Enter> name=vlan\_manager<Enter> intf=IPTV<Enter> untagged=enabled<Enter> ifadd<Enter> name=vlan\_manager<Enter> intf=ethport3<Enter> untagged=enabled<Enter> ifdelete<Enter> name=default<Enter> intf=ethport3<Enter> ifdelete<Enter> name=default<Enter> intf=IPTV<Enter> ..<Enter> ..<Enter> .. < Enter> saveall<Enter> exit<Enter> NAPOMENA: Ruter sam ispada iz telneta nakon nekih 30 sekundi

neaktivnosti. Ako vam se to desi uđite ponovo. Zapamtite gde ste stali da bi mogli nastaviti. Link do kompletnog uputstva za CLI je: http://www.thomsonbroadbandpartner.com/getfile.php?id=3267

Ako je sve prošlo kako treba:

Zakačiti ADSL i eth1 i 2 ako ih koristite.

Zakačiti kabel u <u>eth3</u> do STB-a **<u>GLEDATI IPTV bez prekidanja** od</u> svakih sat dva :-).

Puno uspeha svima.

Pokušao sam da budem što detaljniji zbog onih koji nisu familijarni sa tematikom. Oni koji znaju neka čitaju brzo :-).

THOMSON RULES (6 dana bez ispadanja)

argus1

www.m-elektronik.co.cc